## 学生体检费交费说明

## 交费操作流程

一、新生在迎新系统贷款选择信息填写完成后,进入体检费缴费平台界面,缴费支持为微信支付方式。

二、勾选体检费用项需要支付的项目,缴费金额应以应收金额为准。(如图一)

|                  | のL COLLEGE<br>幼费引 | 2台   |    |      |      |      |      |          |      |        |
|------------------|-------------------|------|----|------|------|------|------|----------|------|--------|
| 则武9 (2024990009) |                   |      |    |      |      |      |      |          |      |        |
| <b>支付</b> 徽费历史查询 |                   |      |    |      |      |      |      |          |      |        |
| 日顷列表             |                   |      |    |      |      |      |      |          |      |        |
| - 费用名称           | 收费项目              | 单价   | 数量 | 应收金额 | 已付金额 | 退费金额 | 未付金额 | 单次支付最小金额 | 电子票据 | 本次支付金额 |
| 1 🗹 体检费(必缴)      | 体检费-202409        | 0.00 | 0  | 0.01 | 0.00 | 0.00 | 0.01 | 0.00     |      | 0.01   |
|                  |                   |      |    |      |      |      |      |          |      |        |
|                  |                   |      |    |      |      |      |      |          |      |        |

(图一)

三、选择需要支付的费用项后,点击【支付】按钮(如图一),系统提示支付费用项明细框,确认待支付的信息,信息无误后选择【是】。(如图二)

| EACTOU VEDICAL COLU | <sup>33</sup> 缴费平台 |              |               |      |        |            |      |          |      | 進出     |
|---------------------|--------------------|--------------|---------------|------|--------|------------|------|----------|------|--------|
|                     |                    |              |               |      |        |            |      |          |      |        |
| 费用支付 激费历史查询         |                    |              |               |      |        |            |      |          |      |        |
| 费用项列表               |                    |              |               |      |        |            |      |          |      |        |
| 一 费用名称              | 收费项目               | 单价           | 数量            | 应收金额 | 已付金额   | 退费金额       | 未付金额 | 单次支付最小金额 | 电子票据 | 本次支付金额 |
| 1 🔽 体检费(必缴)         | 体检费-202409         | 0.00         | 0             | 0.01 | 0.00   | 0.00       | 0.01 | 0.00     |      | 0.01   |
|                     |                    | 总金额          | ₹-202409<br>¶ | 是    | 0<br>0 | .01<br>.01 |      |          |      |        |
| 费用总额:¥0.01          | (大写:壹分)            |              |               |      |        |            |      |          | 支    | NT NO. |
| 请详细阅读:请仔细确认付款金      | £额,如有疑问咨询财务。(财务    | §咨询电话:0472-7 | 161285 )      |      |        |            |      |          |      | -      |

(图二)

点击【是】之后即可看到订单信息以及付款方式,系统默认【微信支付】方式。(如图三) 请注意:为避免重复提交缴费,点击合并付款后如没进行支付,订单会锁定5分钟,请于5分 钟后再支付。

| <b>包头逐手的</b> 缴费平台   |                                      |
|---------------------|--------------------------------------|
| 欢迎 谢试9 (2024990009) |                                      |
| 11 订单信息             |                                      |
| 订单号                 | 139242                               |
| 交易日期                | 2024-06-27 14:31:31                  |
| 币种                  | 人民币                                  |
| 支付关型                | ──────────────────────────────────── |
| 应收金额                | 0.01                                 |
| 研 研羅物的付款方式          |                                      |
| ●                   |                                      |
|                     |                                      |
|                     | 上一步 下一步                              |
|                     |                                      |
|                     |                                      |

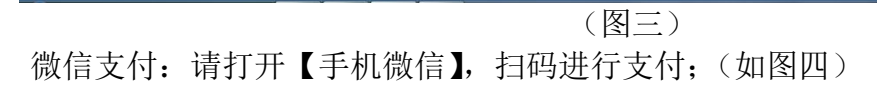

| X20 第5077 (20210077)<br>微信支付 |  |
|------------------------------|--|
| 1941年195日                    |  |

(图四)

支付完成后界面显示如下信息(如图五),即代表支付成功;支付完成后点击界面的关闭按钮, 直接关闭界面即可,或者点击退出按钮退回到迎新系统界面。

| ② 迎新服务网 ×                | ● 包头医学院敏赛平台 ×                   | -                    | ×                                            | 0 -                 | 0 ×  |
|--------------------------|---------------------------------|----------------------|----------------------------------------------|---------------------|------|
| ← → C ▲ 不安全   jfpt.btmc. | edu.cn/payment/pay/success.jsp? | ?billno=103042&bankr | name=%25u5fae%25u4fe1&payamt=0.01&userid=202 | 10077&username=%2 🟠 | 😩 E  |
| DATE BA                  | 缴费平台                            |                      |                                              |                     | JE H |
| 欢迎 测试77 (20210077)       |                                 |                      |                                              |                     |      |
|                          |                                 |                      |                                              |                     |      |
|                          |                                 |                      |                                              | -                   |      |
|                          | 支付成功订单信息                        |                      |                                              |                     |      |
|                          |                                 | 订单号                  | 103042                                       |                     |      |
|                          |                                 | 支付者编号                | 20210077                                     |                     |      |
|                          |                                 | 用户名                  | 源后式77                                        |                     |      |
|                          |                                 | 支付金额                 | 0.01                                         |                     |      |
|                          |                                 | 支付日期                 | 2021-08-12 22:08:29                          |                     |      |
|                          |                                 | 返回主页                 | 打印订单                                         |                     |      |
|                          |                                 |                      |                                              | 1.                  |      |
|                          |                                 |                      |                                              |                     |      |
|                          |                                 |                      |                                              |                     |      |
|                          |                                 |                      |                                              |                     |      |

(图五)

支付完成后,系统正在处理您的报告单信息,请等待 5-10 分钟后进入迎新系统,直到财务缴 费模块更新成已办理后即可进行下一步骤。

支付过程中遇到问题,请拨打电话: 0472-7161285、13674737576、15049209465、15800836013。